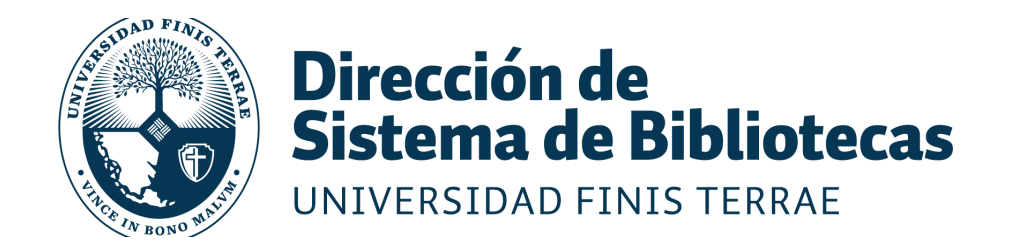

# ¿CÓMO ACCEDER A e-books?

Bibliografías obligatorias en formato digital.

**RECURSOS BIBLIOTECA** 

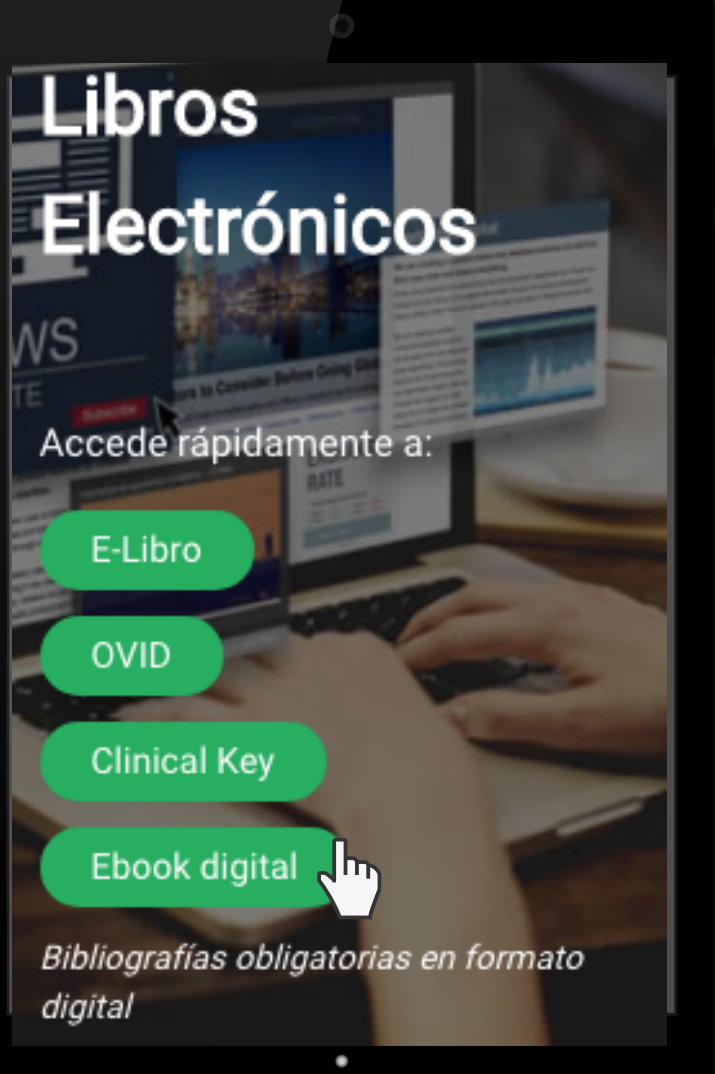

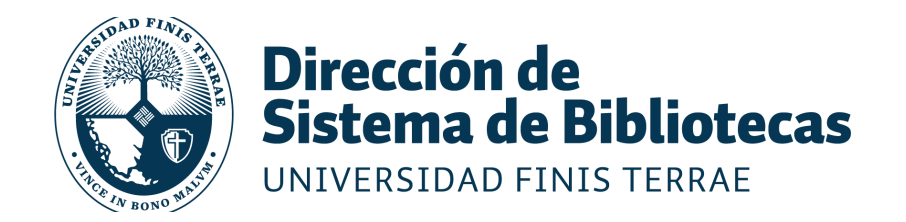

# Paso 1: Accede al repositorio de bibliografías obligatorias.

## https://ebook.uft.cl

#### Despliega el menú y haz click en la opción "LOGIN"

| universidad nuestra universidad admisión facultades postgrados vinculación con el medio investigación internacion Login                                                                                                    |                           |  |  |
|----------------------------------------------------------------------------------------------------|---------------------------|--|--|
| ♠ DSpace Principal                                                                                                    |                           |  |  |
| DSpace Repository                                                                                                    | Búsquedas Q               |  |  |
| DSpace is a digital service that collects, preserves, and distributes digital material. Repositories are important tools for<br>preserving an organization's legacy; they facilitate digital preservation and scholarly communication. | LISTAR<br>TODO DSPACE     |  |  |
|                                                                                                    | COMUNIDADES & COLECCIONES |  |  |
| Comunidades en DSpace                                                                                                    | POR FECHA DE PUBLICACIÓN  |  |  |
|                                                                                                    | AUTORES                   |  |  |
| Euja una comunidad para listar sus colecciones                                                                                                    | TÍTULOS                   |  |  |
| 1. Pregrado                                                                                                    | MATERIAS                  |  |  |
| 2. Postgrado                                                                                                    |                           |  |  |
|                                                                                                    | MICUENTA                  |  |  |

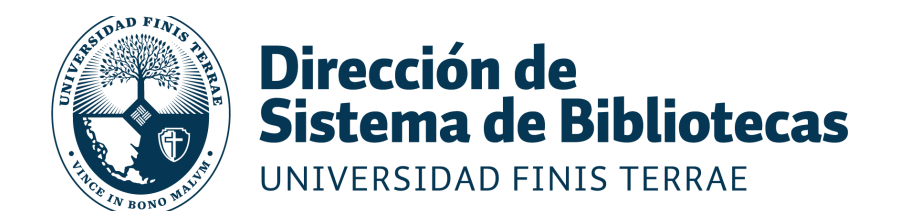

#### Paso 2: Para ingresar al menú de autentificación del OpenAthens se debe seleccionar la opción Shibboleth Authentication

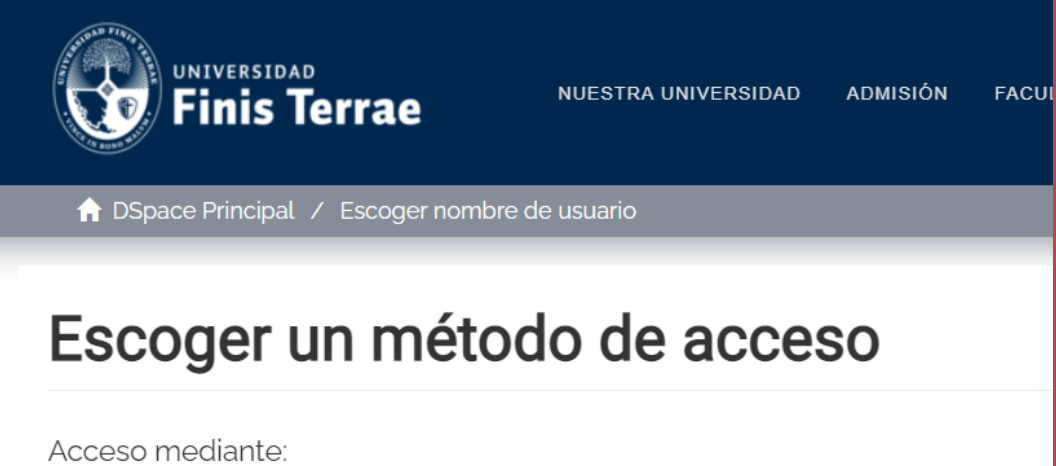

- Autenticación mediante Shibboleth
- Autenticación mediante contraseña

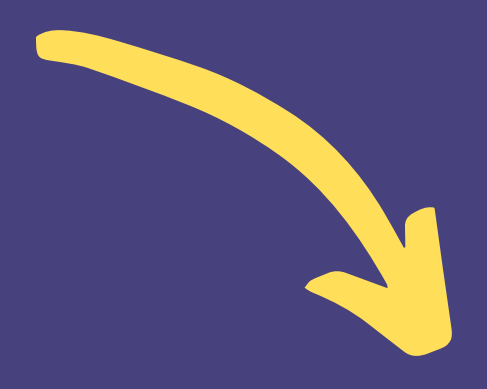

#### HAZ CLICK EN "AUTENTIFICACIÓN MEDIANTE SHIBBOLETH"

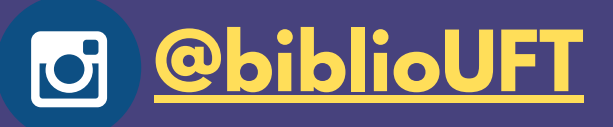

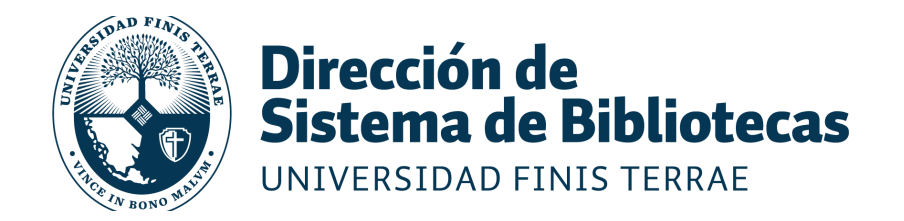

#### Paso 3: Ingresa a tu cuenta Open Athens

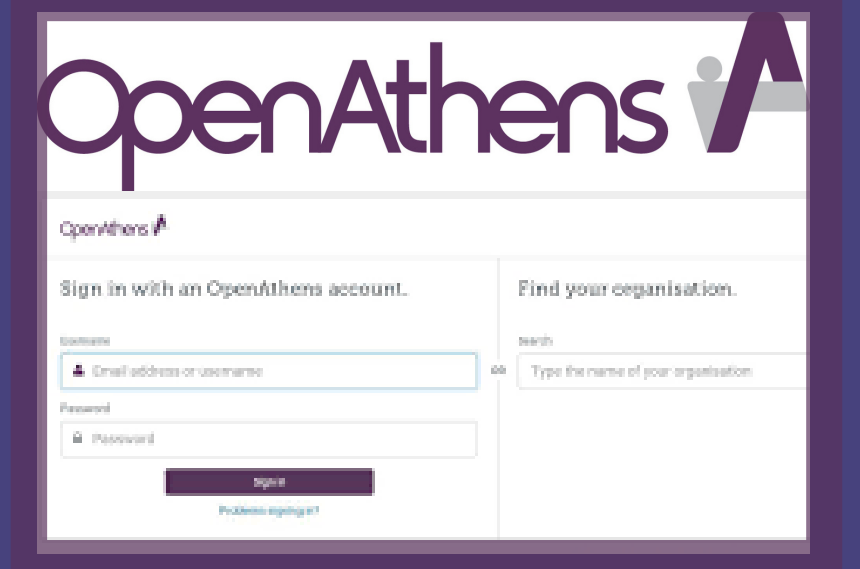

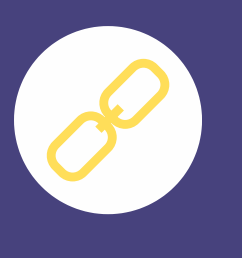

Ahora tu usuario será tu RUT completo sin puntos ni guión.

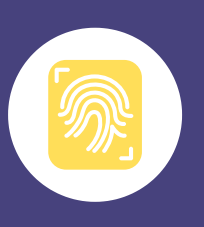

Tu contraseña será la actual que utilizas para ingresar a terrae.

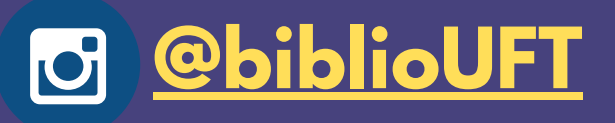

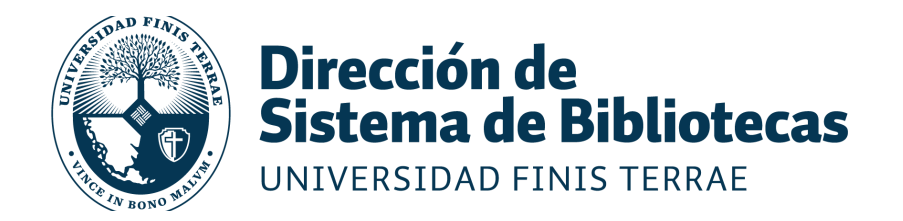

#### Paso 4: Si conoces el libro, puedes utilizar el buscador directamente.

| Rúsquedas Q<br>LISTAR     |                        |
|---------------------------|------------------------|
| TODO DSPACE               |                        |
| COMUNIDADES & COLECCIONES |                        |
| POR FECHA DE PUBLICACIÓN  |                        |
| AUTORES                   | Puedes realizar tu     |
| TÍTULOS                   | búsqueda por           |
| MATERIAS                  | "AUTORES"<br>"TÍTULOS" |
|                           | "MATERIAS"             |

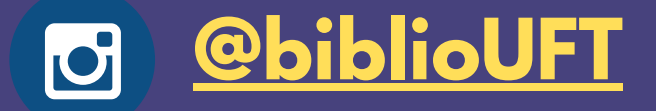

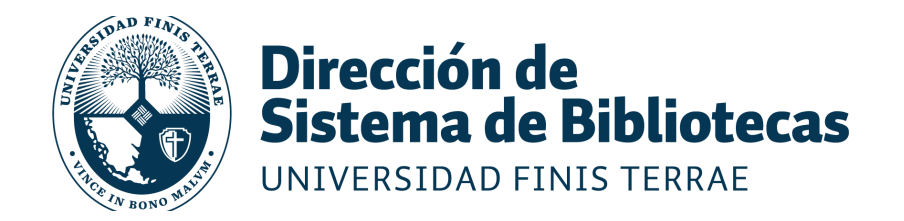

### Paso 5: Para acceder a visualizar el documento haz click en la opción "View/Open" (ver imagen)

| UNIVERSIDAD<br>Finis Terrae<br>DSpace Home / 1 Pregrado / Facultad de Artes / Teatro / View Item | LMEDIO INVESTIGACIÓN INTERNACIONAL <del>-</del> |                           |
|--------------------------------------------------------------------------------------------------|-------------------------------------------------|---------------------------|
| Consejos al investigador Guía practica para hacer una te                                         | esis Search Q                                   |                           |
| Collections<br>Teatro                                                                            | THIS COLLECTION                                 | Al hacer click en         |
|                                                                                                  | LINKS DE INTERÉS                                |                           |
|                                                                                                  | GUÍA DE AUTOARCHIVO                             | "View/Open", y se         |
|                                                                                                  | PREGUNTAS FRECUENTES                            |                           |
|                                                                                                  | ACERCA DE                                       | desplegará una ventana de |
|                                                                                                  | CONTACTO                                        |                           |
| NO DISPONIBLE                                                                                    | BROWSE                                          | visualización.            |
| View/Open                                                                                        |                                                 |                           |
| • Visualizar                                                                                     | BY ISSUE DATE                                   |                           |
| Date                                                                                             | AUTHORS                                         |                           |
| 2006                                                                                             | TITLES                                          |                           |
| Author<br>Dussallant Christie, Jacqueline                                                        | SUBJECTS                                        |                           |
| Compatir                                                                                         | THIS COLLECTION                                 |                           |
|                                                                                                  | BY ISSUE DATE                                   |                           |
|                                                                                                  | AUTHORS                                         |                           |

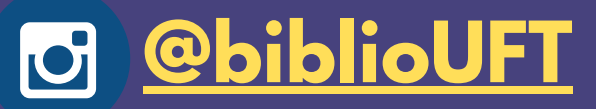

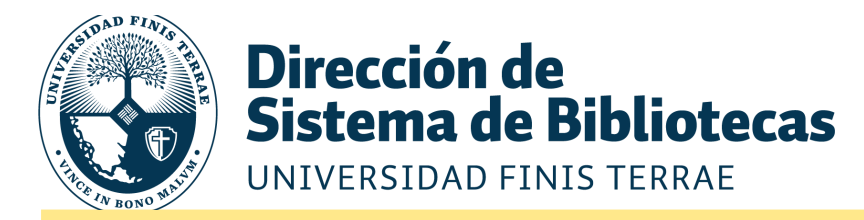

#### Paso 6: El visualizador te permitirá leer tus bibliografías en formato e-book.

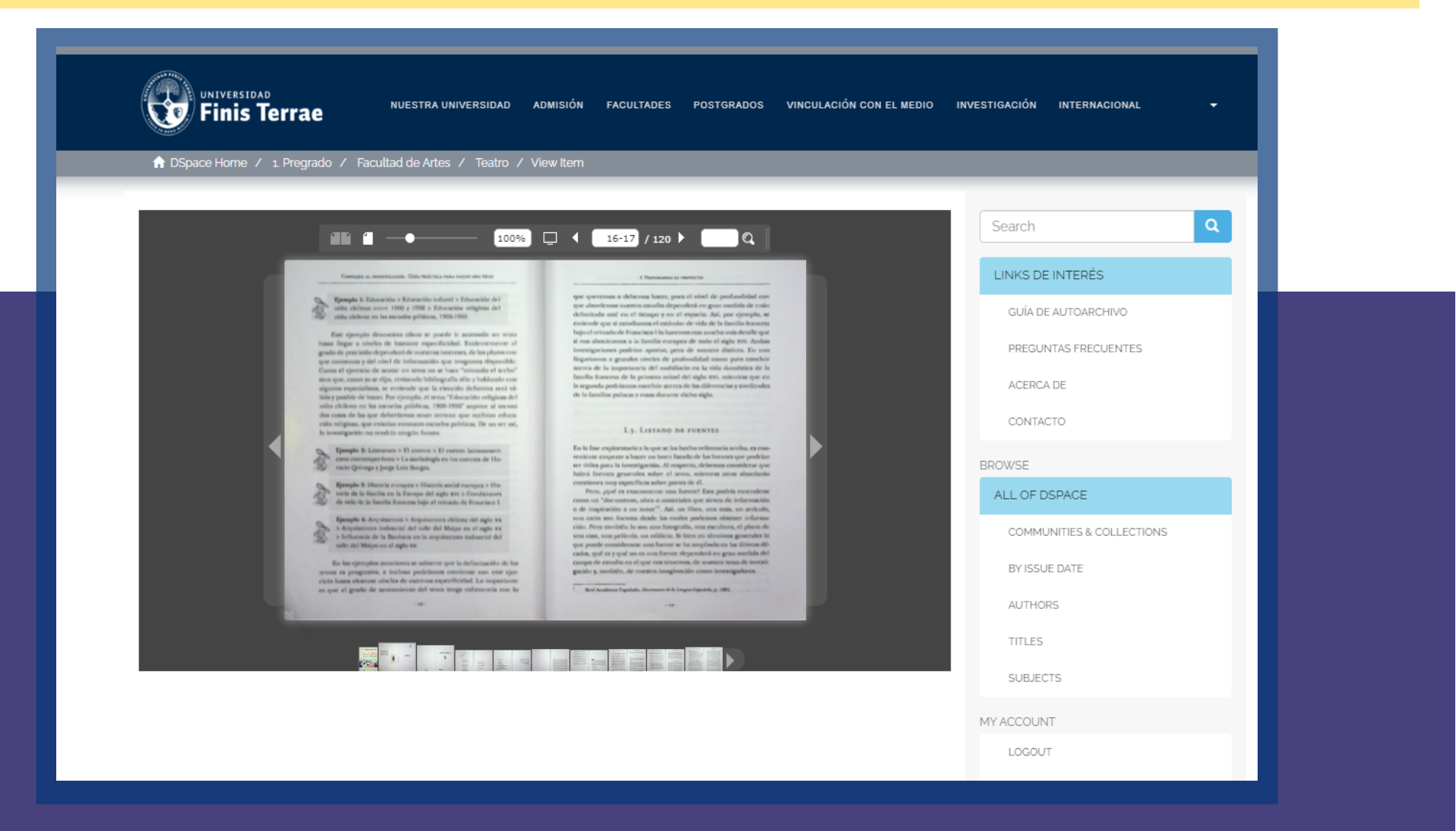

Optimized in the second second sec

Puedes aumentar el tamaño de la fuente + o - Puedes navegar en el documento haciendo click en la "lupa" a la izquierda

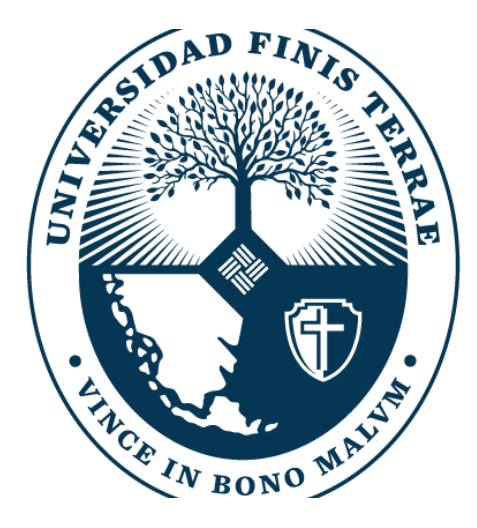

### **Dirección de Sistema de Bibliotecas** UNIVERSIDAD FINIS TERRAE

 Escríbenos a biblioteca@uft.cl SÍguenos en:

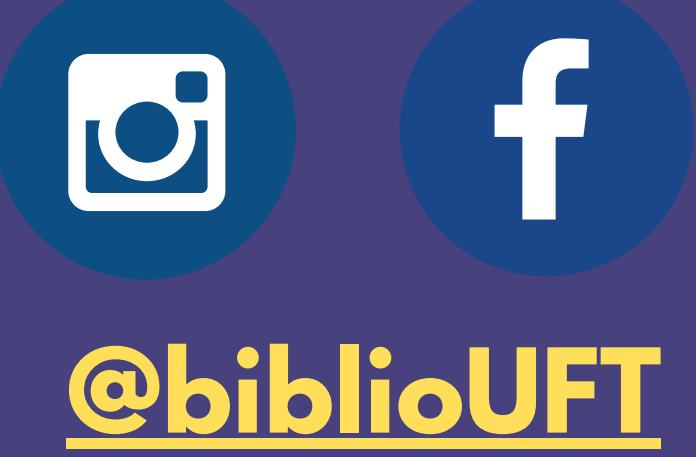